## 簡介

要設定「自動轉賬」和「常行收款指示」,您首先須要登入摩根網上交易,然後在「我的賬戶」下選擇「付款詳情」,於「自動轉賬」下按「設立自動轉賬指示」.

#### 付款詳情

| 我的資料 | 常行收款指示 | 自動轉賬 | 通訊偏好設定 |          |
|------|--------|------|--------|----------|
|      |        |      | 沒有記錄   |          |
|      |        |      |        | 設立自動轉賬指示 |

客戶可以仔細閱讀以下的提示(即可能因您的帳戶設置而略有不同),然後點擊"繼續" 以接受提示。

| 提示                                                                                                    |
|----------------------------------------------------------------------------------------------------|
| 您在下一步所提供的銀行賬戶將取代及合併您所有現有的常行收款指示及自動轉賬指示。                                                                                                    |
| 您在下一步所提供的銀行賬戶將取代及合併您綜合理財賬戶(即賬戶號碼以88為首之賬戶)<br>所有現有的常行收款指示及自動轉賬指示。                                                                                                    |
| 而就您的定期投資計劃賬戶(例如即賬戶號碼以77為首之賬戶),其常行收款指示亦將被同<br>一銀行賬戶所取代。然而,定期投資計劃賬戶上的自動轉賬指示將維持不變。如欲更改定期<br>投資計劃賬戶上的自動轉賬指示,請使用以下表格:<br>https://am.jpmorgan.com/content/dam/jpm-am-<br>aem/asiapacific/hk/zh/literature/account-forms/ddebit.pdf。 |
| 返回 繼續                                                                                                    |

#### 提示

您在下一步所提供的銀行賬戶將取代及合併您所有現有的常行收款指示及自動轉賬指示。

您在下一步所提供的銀行賬戶將取代及合併您綜合理財賬戶(即賬戶號碼以88為首之賬戶) 所有現有的常行收款指示及自動轉賬指示。

而就您的定期投資計劃賬戶(例如即賬戶號碼以77為首之賬戶),其常行收款指示亦將被同 一銀行賬戶所取代。然而,定期投資計劃賬戶上的自動轉賬指示將維持不變。如欲更改定期 投資計劃賬戶上的自動轉賬指示,請使用以下表格:

https://am.jpmorgan.com/content/dam/jpm-am-

aem/asiapacific/hk/zh/literature/account-forms/ddebit.pdf \*

如果您選擇現在於網上設立常行收款指示或自動轉賬指示,您毋須郵寄實體表格至摩根基金 (亞洲)有限公司(「本公司」)便可新增或更改您的設定,您亦同意本公司將從此銀行賬 戶扣除10,000港元以作身分認證用途。此10,000港元將暫時投資至「摩根貨幣基金一港 元」。設立常行收款指示或自動轉賬成功後,您即可根據您的風險承受程度和投資目標,選 擇於您的賬戶內轉換並投資至任何其他基金,或贖回此基金。若未能成功設立常行收款指示 或自動轉賬,此10,000港元將退還至您提供的同一個銀行戶口。(請注意你的銀行有機會就 退款收取費用。)投資涉及風險,請參閱銷售文件所載詳情,包括風險因素。投資於「摩根 貨幣基金一港元」並不等同將資金存放於銀行或接受存款機構。此銀行賬戶亦會成為您綜合 理財賬戶投資的往來賬戶。

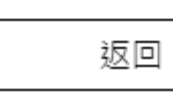

繼續

 $\times$ 

在網上提交銀行更改請求之前,請更新您的電子郵件地址(如果它不在現有記錄中)。

| 提示 ×                                                                         |
|------------------------------------------------------------------------------|
| 根據我們的資料顯示,閹下尚未為您的综合理財賬戶提供電郵地址。如需透過網上交易平台<br>新增或更改現有的收款指示/自動轉賬指示,請閹下提供您的電郵地址。 |
| 如欲提供電郵地址,只須按右下角的「更新電郵地址」以作出更改。更新通常需時3-5個營業<br>日                              |
| 電郵地址更新完成後,客人便可透過網上交易平台新增或更改現有的收款指示/自動轉賬指<br>示                                |
| 返回 更新電郵地址                                                                    |

檢查您的資料後輸入銀行賬號,以設立常行收款指示。

| 在您可以開始在摩根網上交易平<br>的常行收款指示。 | 台耕理寶回指示之前,您必須提供您的常行收款指示以便直接收付款項,請輸入您                                                                                                    |
|----------------------------|----------------------------------------------------------------------------------------------------|
| 銀行名稱                       | 選擇銀行                                                                                                    |
| 銀行地址                       | Hong Kong                                                                                                    |
| 賬戶持有人姓名                    | Dion                                                                                                    |
| 銀行賬戶號碼                     | 都使你已通知關境基金(亞州)有限公司你希望以取預金分派。但如果您的适合達材解与为来<br>設立有效的當行行動描示,您的分派成然可被再發習《或於某些場所下被無音》。銀行幾戶場<br>交援接受款項的資格才被提為有效,私此編譯它使用结合資幣銀行稱戶、因分派及關固款獲得<br>以信服單位/投份類別的貨幣支付。 |
| 賬戶貨幣                       | 選擇資幣<br>如臺新編与內容存成款指示或要改產能及/或將会資源值/不會人民能以外的實行成款指示。譯<br>下者:《提妥及效率一份《 <b>總合增於賬戶-更改稿戶資料者</b> 格。之正本著回書港較效總是僅確<br>11448時,基礎書金(亞州)有限公司。                        |
|                            | 返回 繼續                                                                                                    |

檢查您的資料後輸入銀行賬號,以設立自動轉賬。 如有需要,您可於此設立最高付款額及指示到期日。

| 銀行名稱                                                                                                    | 012 - 中國銀行                                                                                                    |                                                                                                |
|----------------------------------------------------------------------------------------------------|----------------------------------------------------------------------------------------------------|------------------------------------------------------------------------------------------------|
| 戶口持有人                                                                                                    | Emelia                                                                                                    |                                                                                                |
| 證件類別                                                                                                    | HKID                                                                                                    |                                                                                                |
| 身份證/護照號碼                                                                                                    | U****75(5)                                                                                                    |                                                                                                |
| 銀行戶口號碼                                                                                                    | 123546                                                                                                    |                                                                                                |
| 貨幣類別                                                                                                    | HKD                                                                                                    |                                                                                                |
| 付款人編號                                                                                                    | 880070254884                                                                                                    |                                                                                                |
| 付款限額設定                                                                                                    | 每項交易                                                                                                    | ~                                                                                              |
| 最高金額 ( 選填 )                                                                                                    |                                                                                                    |                                                                                                |
| 指示到期日(選填)                                                                                                    |                                                                                                    |                                                                                                |
|                                                                                                    | 別則                                                                                                    |                                                                                                |
| <ol> <li>本人(等)現授權本人(等)<br/>司不時給予本人(等)銀行或<br/>(亞洲)有限公司。惟每次轉</li> <li>本人(等)同意本人(等)的<br/>交予本人(等)。</li> <li>如因該等轉賬而令本人(等);<br/>承擔全部責任。</li> </ol> | 的指定銀行或儲值支付工具持牌人,(根<br>儲值支付工具持牌人的指示)自本人(等<br>賬金額不得多於本人(等)所指定的限額<br>銀行或儲值支付工具持牌人毋須證實該等<br>的戶口出現透支(或令現時的透支增加)<br>口幼婚辦輔臨時必須供在另約方動去付益 | 該摩根基金(亞洲)有限公<br>→ 的戶口內轉賬予摩根基金<br>每(若有者)。<br>轉賬通知或沖銷通知是否已<br>→ 本人(等) 顏共同及各別<br>※等坍糊時度。大人(等) 並 ▼ |
| 本人已閱讀並同意「即時直接你                                                                                                    | 1款授權使用條款及細則」。                                                                                                    |                                                                                                |
|                                                                                                    |                                                                                                    |                                                                                                |
|                                                                                                    |                                                                                                    |                                                                                                |

在確認前,請仔細閱讀並滾動至條款及細則的底部,然後按"繼續"。

| 避城町約50%, 具门床用催<br>有註明授權到期日。                                 |                                        |
|-------------------------------------------------------------|----------------------------------------|
| <ol> <li>0. 本八(等) 同意,本八(等)</li></ol>                        | x洞或更风本发榷的性问通知,须於取渴了更风至双日寅少兩個工作大之       |
| 前交予本人(等) 的銀行或                                               | 諸值支付工具持牌人。本人 (等) 同意本人 (等) 的指定銀行或儲值支付工具 |
| 持牌人可就通知摩根基金                                                 | 〔亞洲)有限公司關於該等取消或更改本授權· 1.請仔細閱讀並         |
|                                                             |                                        |
| <ol> <li>7.中英文本如有歧義,須以</li> <li>8.本人(等)確認本人(等)在此</li> </ol> | 度文本為準。                                 |
| 7. 中英文本如有歧義,須以                                              | (文本為準。                                 |
| 8. 本人(等)確認本人(等)在此                                           | 夏按下"確認"難後,即本人(等)已完全理解及同意此等使用條款及細則。     |
| 7. 中英文本如有歧義,須以                                              | (文本為準。                                 |
| 8. 本人(等)確認本人(等)在山                                           | 夏按下"確認"難後,即本人(等)已完全理解及同意此等使用條款及細則。     |
| 7.中英文本如有歧義,須以                                               | 度文本為準。                                 |
| 8.本人(等)確認本人(等)在此                                            | 夏按下"確認"鍵後,即本人(等)已完全理解及同意此等使用條款及細則。     |
| 本人已閱讀並同意「即時]                                                | 接付款授權使用條款及細則」。                         |
| 7. 中英文本如有歧義,須以                                              | 度文本為準。                                 |
| 8. 本人(等)確認本人(等)在此                                           | 夏按下"確認"難後,即本人(等)已完全理解及同意此等使用條款及細則。     |
| 本人已閱讀並同意「即時]                                                | 接付款授權使用條款及細則」。                         |

如果客戶正在使用滙豐銀行,您將會從匯豐銀行收到一次性保安編碼輸入,輸入後按「繼續」。

一次性保安編碼將會在100秒後無效,每天只能發送兩組。

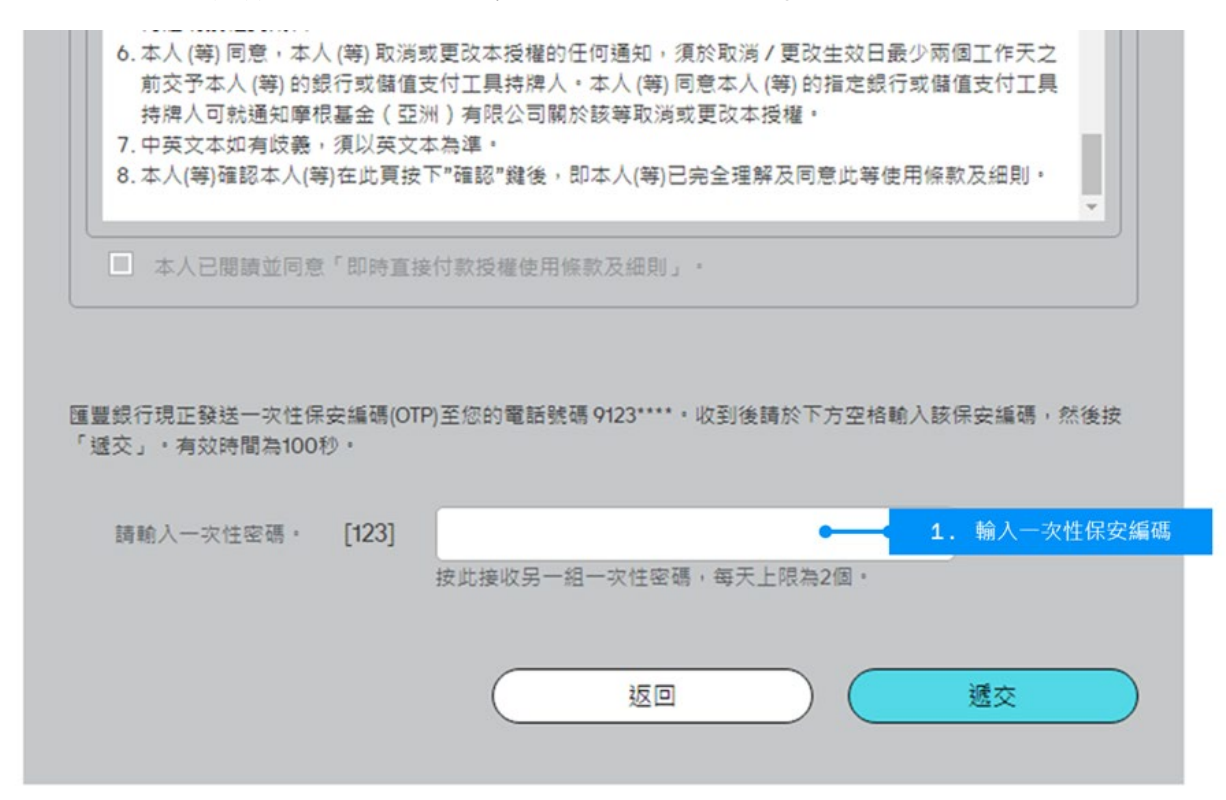

(A)常行收款指示 銀行名稱 **012 -** 中國銀行 Hong Kong 銀行地址 賬戶持有人姓名 Emelia 銀行賬戶號碼 123546 港元 賬戶貨幣 (B) 自動轉賬 銀行名稱 012 - 中國銀行 戶口持有人 Emelia 證件類別 HKID U\*\*\*\*75(5) 身份證/護照號碼 123546 銀行戶口號碼 貨幣類別 HKD 880070254884 付款人編號 付款限額設定 每項交易 最高金額(選填) -指示到期日(選填) -■ 本人已閱讀並同意「即時直接付款授權使用條款及細則」。 繼續 返回

請仔細檢查您在"確認"頁面上的資訊,然後點擊"繼續"。

客戶可以仔細閱讀以下的提示(即可能因您的帳戶設置而略有不同),然後點擊"同意並 確認"以接受提示。

| 提示                                                                                                    | $\times$            |
|----------------------------------------------------------------------------------------------------|---------------------|
| 按下「我同意及確認」,即表示我同意從我已登記的銀行帳戶轉帳10,000港元。我明白約<br>我未能成功更改銀行帳戶,JPMorgan Funds (Asia)Limited 將會通知我,此10,000港元<br>將週還至我提供的同一個銀行戶口。如成功更改銀行帳戶,此10,000港元將自動投資至<br>根貨幣基金 – 港元」。本人明白所有投資均涉及風險而本投資決定是國於本人的。我已會<br>並理解有關投資的鎖售文件及銷售資料之披露以及相關風險因素。投資於基金並不等同將<br>金存放於銀行或接受存款機構。 | u果<br>亡 摩<br>問<br>資 |
| 取消 我同意及確認                                                                                                    |                     |

成功提交後,將顯示"第4步 - 指示收訖"頁面。按"返回"按鈕,回到"付款詳情"頁 面。

(A) 常行收款指示 處理中 狀況 銀行名稱 012 - 中國銀行 銀行地址 Hong Kong 賬戶持有人姓名 Emelia 銀行賬戶號碼 123546 賬戶貨幣 港元 (B) 自動轉賬 參考編號 MOCK\_KOQNOGGRDH 狀況 處理中 銀行名稱 012 - 中國銀行 戶口持有人 Emelia 證件類別 HKID 身份證/護照號碼 U\*\*\*\*75(5) 銀行戶口號碼 123546 HKD 貨幣類別 付款人編號 880070254884 付款限額設定 每項交易 最高金額(選填) 指示到期日(選填) 返回

客戶將收到有關更新請求的電子確認和更新完成的電子郵件通知。

新設定的實時直接付款設定已顯示在「付款詳情」頁面,您可於必要時編輯付款詳情。 當"狀況"變為"使用中"時,常行收款指示和自動轉賬即可使用。

付款詳情

|  | 我的資料 | 常行收款指示  | 自動轉賬             | 通訊偏好設定             |      |     |       |      |
|--|------|---------|------------------|--------------------|------|-----|-------|------|
|  |      |         |                  |                    |      |     |       |      |
|  | 銀行名稱 | 賬戶名稱    | 賬戶號碼             | 扣款上限               | 狀況   | 生效日 | 指示到期日 | 設定   |
|  | HSBC | Shandra | 004-09600****005 | 250,000.00人民幣 / 每次 | 尚未核實 | -   | -     | 核實 💿 |

按照畫面所示的步驟發出認購指示,選擇「即時直接付款」作為付款方法,然後輸入您的 確認密碼並按「確認」。

我們會即時直接從您的銀行賬戶扣除相應投資金額。請確保您的銀行賬戶有足夠餘額。

| 付款方法                                                                                              |                                                                                                    |
|---------------------------------------------------------------------------------------------------|----------------------------------------------------------------------------------------------------|
| <ul> <li>即時直接付款</li> <li>1</li> </ul>                                                             | . 選擇「即時直接付款」                                                                                                    |
| ○ 轉數快                                                                                             | 付数将會部時從銀行戶口 004-00000****00 中招除。                                                                                                    |
| ○ 匯豐總上鄉費服務                                                                                        | 您的銀行賬戶 摩根                                                                                                    |
| ○ 銀行轉機                                                                                            | 1997年3月25日 安佐学校                                                                                                    |
|                                                                                                   | 付款上限 付款時間<br>受限於您的銀行賬戶 立即<br>所設置的交易限額                                                                                                    |
|                                                                                                   | 部時直接付款 - 蟹栗日下午5時為截止時間<br>由動開碼 - 蟹栗日下午3時為截止時間                                                                                                    |
|                                                                                                   | 不允許第三方付款,付款人姓名演與综合理财暖戶持有人姓名完全一致。                                                                                                    |
|                                                                                                   | 扱此観看宗豊示範・                                                                                                    |
| 注意<br>1)本公司,即寧根基金(亞洲)有限公司("JPMFAL")可<br>及轉換費的100%,(2)相關基金的年度管理及顯問費8<br>每年持續收取的佣金及(3)價因此基金所付積回基金費/ | 從JPMorgan Asset Management (Europe) S.à.r.I最多收取其客戶[1]認購或購換至此相關基金所付的首次認購費<br>約70%,分與費(如有)的100%,另加其客戶投資基金的價值的0.15%,作為本公司在其客戶的整段投資期間內<br>用/或然遞延銷售費(如有)的100%,本公司可能取得非金錦收益(包括獲取研究及培訓資料)。 |
|                                                                                                   | 請確認交易指示內容後按「確認」,或按「返回」到前頁。<br>確認密碼<br>確認密碼                                                                                                    |
|                                                                                                   | 返回 確認                                                                                                    |